# 昼間電力量(8~22時における買電量)ご確認手順

## 1. 東京電力エナジーパートナー株式会社ホームページ TOP画面

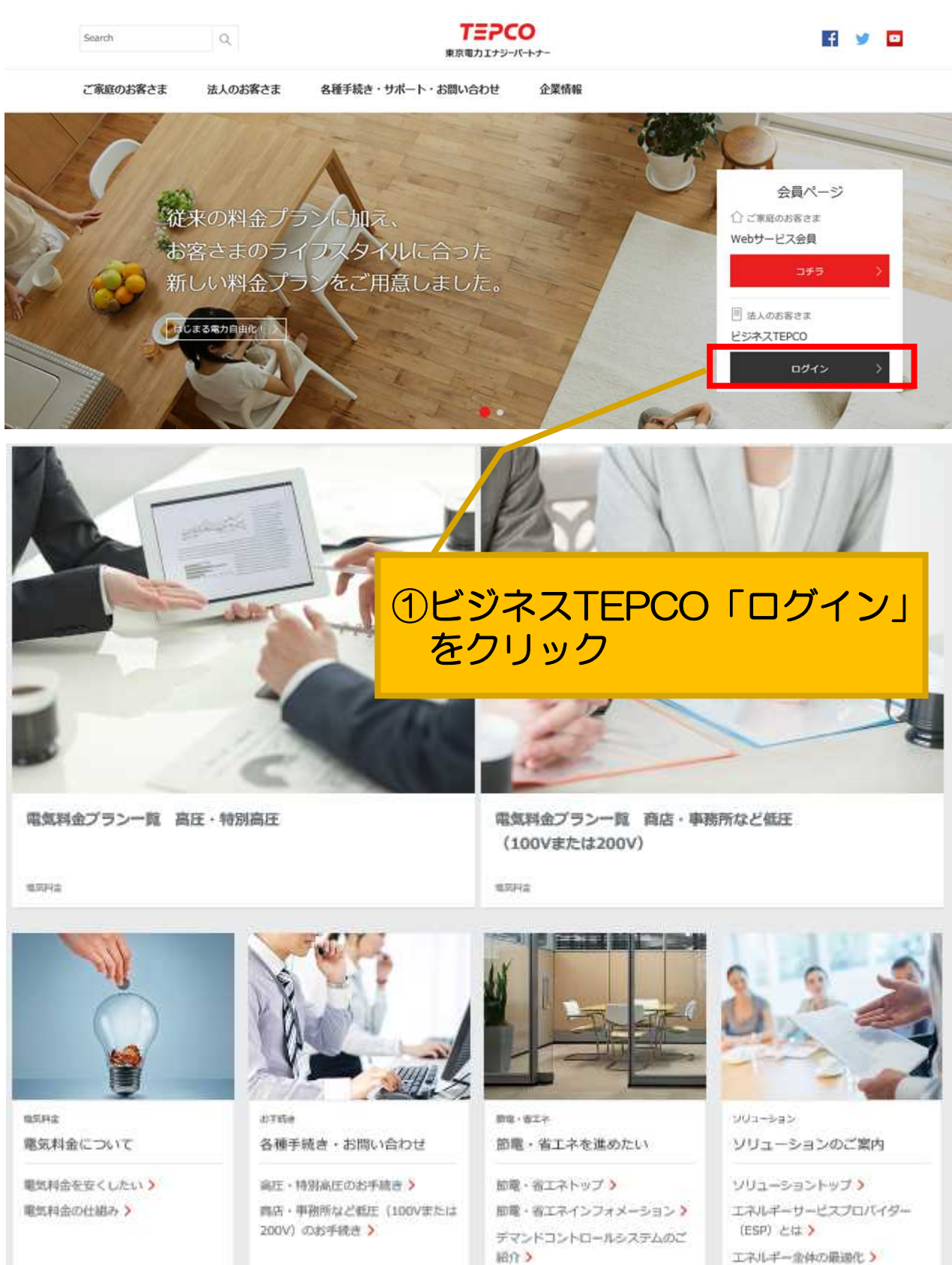

本資料を本来の目的以外に使用することや、当社の許可なくして複製・転載することはご遠慮ください。 東京電力エナジーパートナー株式会社

# 2. ログイン画面

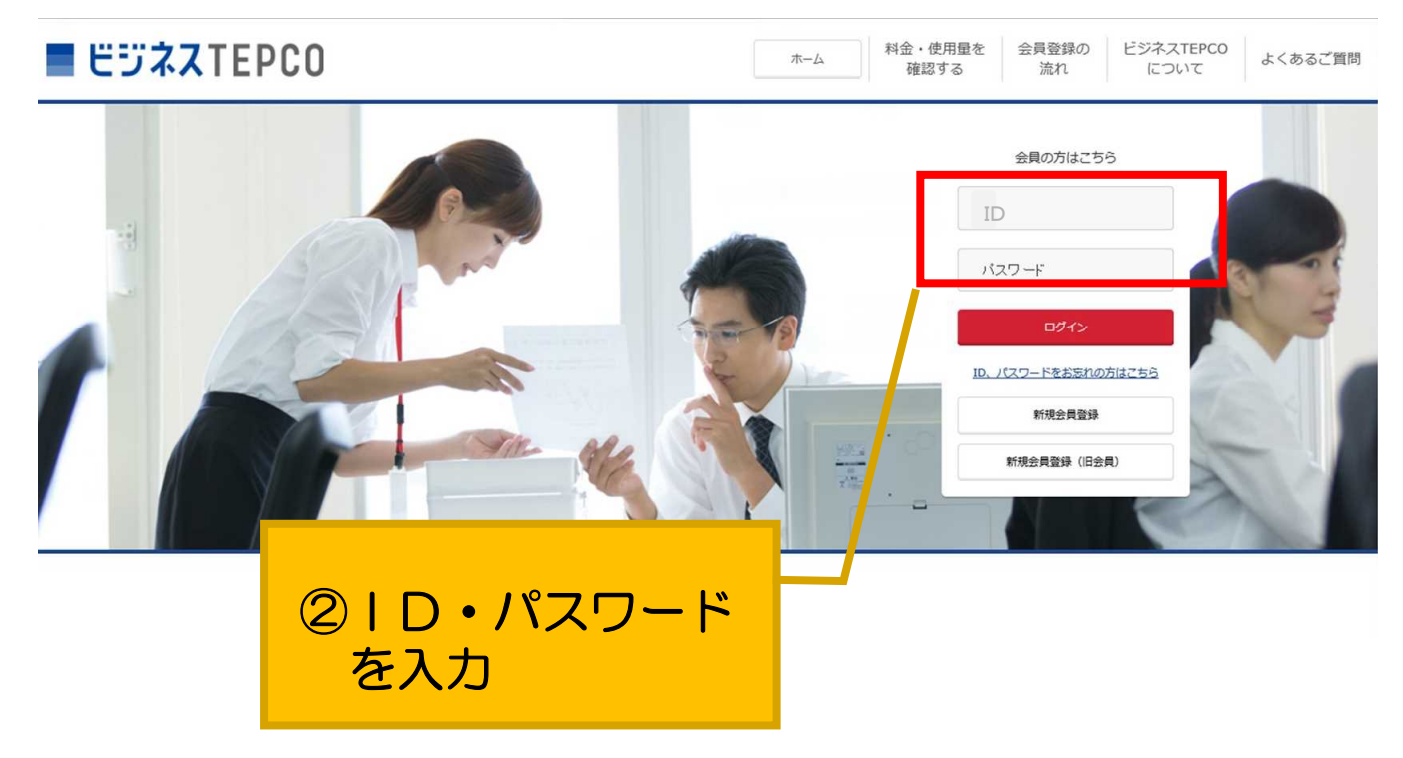

# 3. ビジネスTEPCOTOP画面

| EジネスTEPC0 |                   |            |                      | <i>ħ−</i> ∠         | 創設のログイン 2016/01/06               | 1000 よくあるご質問 | 1-4-8 🐌 |
|-----------|-------------------|------------|----------------------|---------------------|----------------------------------|--------------|---------|
|           | ご使用場所             | 住用         | f お客さま番号<br>(供給(受電)) | (事業所コード)/<br>地点特定番号 | 利用するサービス                         |              |         |
|           | 99999Eh           | 東京都OO区××   | 00000-00000-00       | -00000-00000 (000)  | こ時月<br>1月間 ユネ <u>時日</u><br>日本 内立 |              |         |
|           | <b></b>           | 東京都〇〇区××   | 00000-00000-00       | -00000-00000 (000)  | 二秋月 137 - 1811<br>明朗 おえ - 1910   |              |         |
|           | •••• <i>•E</i> lk | 東京都OO区××   | 00000-00000-00       | -00000-00000 (000)  | 二秋月 エオ RD<br>明朗 みえ 内田            |              |         |
|           | ●●●●●Eル           | 東京都OO区××   | 00000-00000-00       | -00000-00000 (000)  | <b>工</b> 年<br>西克                 |              |         |
|           | <u>•••••En</u>    | 東京都OO区××   | 00000-00000-00       | -00000-00000 (000)  | こ使用夫課                            |              |         |
|           | ••••Ell           | 東京都OO区××   | 00000-00000-00       | -00000-00000 (000)  | 二朝期 正守<br>明朝 みた                  |              |         |
|           | <u> </u>          | 東京都OO区××   | 00000-00000-00       | -00000-00000 (000)  | 2 19,09<br>99,00<br>99,00        |              |         |
|           |                   | ③ 「ご<br>をク | 使用実績」<br>2リック        |                     |                                  |              |         |

### 4. 電気のご使用実績

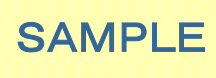

#### ご使用実績

1. ご契約内容

| ご契約名義  | 00 00 様          |
|--------|------------------|
| ご契約住所  | 東京都 ○○区 △丁目 XX-X |
| お客さま番号 | 0000-0000-0-00   |
| ご契約種別  | 業務用休日高負荷電力       |
| 供給電圧   | 6kV              |
| 地区番号   | 01               |

#### 2. ご使用実績(平成27年1月~平成27年12月)

| ご使用実績(平      | ℤ成27年1,       | 月~平成 27      | 7年12      | 2月)             | 項目の解説           | 表の見方           | 使           | 用量内訴   |
|--------------|---------------|--------------|-----------|-----------------|-----------------|----------------|-------------|--------|
| 年月           | ご契約電力<br>(kW) | 最大電力<br>(kW) | 力率<br>(%) | ご使用電力量<br>(kWh) | 電気料金ご請求額<br>(円) | 消費税等相当額<br>(円) | 14荷率<br>(h) | 電気料会内訳 |
| 平成 27 年 1 月  | 600           | 570          | 100       | 172,800         | 4,065,724       | 301,164        | 288.0       | 内訳     |
| 平成 27 年 2 月  | 600           | 570          | 100       | 172,800         | 4,103,740       | 303,980        | 288.0       | 内訳     |
| 平成 27 年 3 月  | 600           | 570          |           |                 |                 | 307,436        | 288.0       | 内訳     |
| 平成 27 年 4 月  | 600           | 570          | 4         | 「使用             | 量内訳」            | 304,876        | 288.0       | 内訳     |
| 平成 27 年 5 月  | 600           | 570          |           | をクリ             | ック              | 305,900        | 288.0       | 内訳     |
| 平成 27 年 6 月  | 600           | 570          |           |                 |                 | 294,124        | 288.0       | 内訳     |
| 平成 27 年 7 月  | 600           | 570          | 100       | 172,800         | 3,980,707       | 294,867        | 288.0       | 内訳     |
| 平成 27 年 8 月  | 600           | 570          | 100       | 172,800         | 3,858,019       | 285,779        | 288.0       | 内訳     |
| 平成 27 年 9 月  | 600           | 570          | 100       | 172,800         | 3,701,116       | 274,156        | 288.0       | 内訳     |
| 平成 27 年 10 月 | 600           | 570          | 100       | 172,800         | 4,136,572       | 306,412        | 288.0       | 内訳     |
| 平成 27 年 11 月 | 600           | 570          | 100       | 172,800         | 4,136,572       | 306,412        | 288.0       | 内訳     |
| 平成 27 年 12 月 | 600           | 570          | 100       | 172,800         | 4,136,572       | 306,412        | 288.0       | 内訳     |
|              | -             | ( <b>1</b> ) | -         | 2,073,600       | 48,485,598      | 3,591,518      | 288.0       |        |

※最新月の電気料金ご請求額・消費税等相当額は予定金額を掲載することがあります。

※ 液動力の電気料理と開発機「消費低等相当適時と厚重酸と複戦りることがあります。 ※ 検針日が土日祝日と重なる場合等、実績の更新が遅れることがあります。 ※ご不明な点等ございましたら、電気のご契約についてのお問い合わせをご利用のうえ、お気軽にお問い合わせください。 ※ 項目名をクリックいただくと、その解説がご覧いただけます。

前年1年間の実績

ご使用電力量の推移

データダウンロード

♦

4. 電気のご使用実績 <特別高圧・高圧のご使用場所の例>

| S | Δ | NЛ  | D | F |
|---|---|-----|---|---|
| U |   | IVI | • |   |
|   |   |     |   |   |

ご使用実績

ご契約内容

| ご契約名義  | 00 00 様            |
|--------|--------------------|
| ご契約住所  | 東京都 ○○区 △丁目 XX - X |
| お客さま番号 | 0000-0000-0-00     |
| ご契約種別  | 業務用電力              |
| 供給電圧   | 6kV                |
| 地区番号   | 99                 |

#### 2. ご使用実績(平成27年10月~平成28年9月)

| 2. ご使用実績(3                                                         | 呼成 27 年 10 月 | 月~平成 28 年 | F9月)       |                      |              | <b>ご</b> {   | 使用実績 |
|--------------------------------------------------------------------|--------------|-----------|------------|----------------------|--------------|--------------|------|
| 年日                                                                 |              | ご使        | 使用電力量(kWh) | 1                    | 昼間電;<br>夜間電; | 力量力量         | 電気料金 |
| د <b>،</b> ۲                                                       | ご使用電力量       | 夏季        | その他季       |                      | (kWr         | ı)           | 内訳   |
| 平成 27 年 10 月                                                       | 999,999      | 999,999   | 999,999    |                      | 999<br>999   | ,999<br>,999 | 内訳   |
| 平成 27 年 11 月                                                       | 999,999      |           | 999,999    |                      | 999<br>999   | ,999<br>,999 | 内訳   |
| 平成 27 年 12                                                         |              |           |            |                      | 999<br>999   | ,999<br>,999 | 内訳   |
| 平成 28 年 1 月                                                        | ⑤上段          | 記載加       | <u>5</u> r |                      | 999<br>999   | ,999<br>,999 | 内訳   |
| 平成 28 年 2 月                                                        |              | 間電        | 力量」        |                      | 999<br>999   | ,999<br>,999 | 内訳   |
| 平成 28 年 3 月                                                        | 下段           | 記載        | 5r         |                      | 999<br>999   | ,999<br>,999 | 内訳   |
| 平成 28 年 4 月                                                        | 「夜           | 間電        | 力量」        |                      | 999<br>999   | ,999<br>,999 | 内訳   |
| 平成 28 年 5 月                                                        | 999,999      |           | 999,999    |                      | 999<br>999   | ,999<br>,999 | 内訳   |
| 平成 28 年 6 月                                                        | 999,999      |           | 999,999    |                      | 999<br>999   | ,999<br>,999 | 内訳   |
| 平成 28 年 7 月                                                        | 999,999      | 999,999   | 999,999    |                      | 999<br>999   | ,999<br>,999 | 内訳   |
| 平成 28 年 8 月                                                        | 999,999      | 999,999   | 999,999    |                      | 999<br>999   | ,999<br>,999 | 内訳   |
|                                                                    |              |           |            |                      | 999<br>999   | ,999<br>,999 | 内訳   |
| (5)<br>(5)<br>(5)<br>(5)<br>(5)<br>(5)<br>(5)<br>(5)<br>(5)<br>(5) | Vによ<br>シンロ-  | る<br>- ドも | 可能         | もります。<br>用のうえ、お気軽にお「 | 問い合わせください。   |              |      |
|                                                                    |              |           |            |                      |              |              |      |
| 前年                                                                 | 1年間の実績       |           | ご使用電力      |                      | データダウン       | 20-          | F    |
|                                                                    |              |           | 最大電力の打     | 推移                   |              |              |      |

本資料を本来の目的以外に使用することや、当社の許可なくして複製・転載することはご遠慮ください。 東京電力エナジーパートナー株式会社